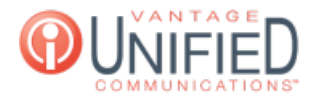

## How do we force our Auto Attendant to a closed state during open hours in case of an emergency or another situation?

🖹 20 🛗 Thu, Jan 28, 2021 🖿 Account Administration

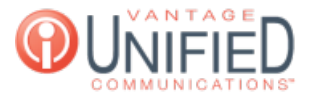

## Question

How do we force our Auto Attendant to a closed state during open hours in case of an emergency or another situation?

## Answer

To force your Auto Attendant to a closed state during open hours in case of an emergency or another situation, you can use the following steps:

- Log into the **MAXcore 2.0** portal with the your admin credentials.
- After login, the admin will be presented with the MAXcore homepage, they will navigate **Customer Group Management** page by selecting **Groups** 
  - Groups from the left navigation menu. Next select the group where the Auto Attendant is located.
- This will take you to the Group Details section. Look for the tab labeled Auto Attendants

Auto Attendants click on the Auto Attendant tab then select the auto attendant you need to make the change.

• You will be brought to the Auto Attendant details page. Under the Auto Attendant Information section, you will select the

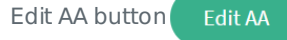

• Now on the Update AA page look for the auto attendant state drop down. During regular business hours the state is set to NORMAL. Change the selection in the drop down menu to FORCE\_CLOSE and then hit the UPDATE button. This will send callers to the closed configuration menu options and they will hear the auto attendant closed announcement.

| Auto Attendant Information |              |                      |         |                      |        |  |
|----------------------------|--------------|----------------------|---------|----------------------|--------|--|
| Group                      | Demo Lab     |                      |         |                      |        |  |
| Base Extension             | 9500         | Name                 | AA Main | Max Prompt Repeat    | 1      |  |
| Scheduled                  | Yes          | Announcement Enabled | No      | Auto Attendant State | NORMAL |  |
| Phone Numbers              | +12675638310 | Use Custom Schedule  | Yes     |                      |        |  |

## AA Information

| Base Extension *            |                         |
|-----------------------------|-------------------------|
| 9500                        |                         |
| Name *                      |                         |
| AA Main                     |                         |
| Max Prompt Repeat *         |                         |
| 1                           |                         |
| Scheduled                   |                         |
| Announcement Enabled        |                         |
| Auto Attendant State        |                         |
| NORMAL V Select FORCE_CLOSE | rom the drop down menu. |
|                             |                         |
| * Required fields           |                         |
|                             | Cancel Update           |